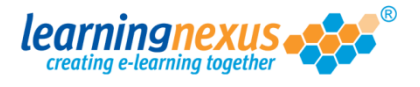

Retiring user accounts removes access to the relevant account and hides the name from the main list of users. However, all the data related to the retired user will be retained within the system and you will be able to include it in your reports.

To retire a user's account:

1) From the **Main Menu**, click on the **Administration** option:

|    |                                                                                                    | Keports & C          | Certificates   📥                                                                                                    | User   |
|----|----------------------------------------------------------------------------------------------------|----------------------|----------------------------------------------------------------------------------------------------|--------|
|    | Administration                                                                                                    | Search the cou       | irse catalogue                                                                                                    |        |
| Ν  | 1ain Menu                                                                                                    |                      |                                                                                                    |        |
| v  | /elcome back Marzia. Please select from the list of y                                                                                                    | your recently used c | ourses shown below                                                                                                    | or cho |
| fi | om the menu shown above.                                                                                                    |                      |                                                                                                    |        |
|    |                                                                                                    |                      |                                                                                                    |        |
|    | Recently Used Courses                                                                                                    |                      |                                                                                                    |        |
|    |                                                                                                    |                      |                                                                                                    |        |
|    | Course                                                                                                    |                      | Last Used                                                                                                    | Stati  |
|    | Course<br>Introduction to Risk Assessment v2                                                                                                    |                      | Last Used<br>19/07/2012                                                                                                   | Stat   |
|    | Course<br>Introduction to Risk Assessment v2<br>Basic bread baking                                                                                                    |                      | Last Used<br>19/07/2012<br>27/06/2012                                                                                     | Stat   |
|    | Course<br>Introduction to Risk Assessment v2<br>Basic bread baking<br>An Overview of the Data Protection Act 1998 v8                                                                                                    | (Non-Audio)          | Last Used<br>19/07/2012<br>27/06/2012<br>24/05/2012                                                                       | Stat   |
|    | Course<br>Introduction to Risk Assessment v2<br>Basic bread baking<br>An Overview of the Data Protection Act 1998 v8<br>Freedom of Information Act 2000 v8 (Non-Audio)                                                                                                    | (Non-Audio)          | Last Used<br>19/07/2012<br>27/06/2012<br>24/05/2012<br>17/05/2012                                                         |        |
|    | Course<br>Introduction to Risk Assessment v2<br>Basic bread baking<br>An Overview of the Data Protection Act 1998 v8<br>Freedom of Information Act 2000 v8 (Non-Audio)<br>Diversity, Equality and Discrimination v2                                                                                                    | (Non-Audio)          | Last Used<br>19/07/2012<br>27/06/2012<br>24/05/2012<br>17/05/2012<br>27/04/2012                                           |        |
|    | Course<br>Introduction to Risk Assessment v2<br>Basic bread baking<br>An Overview of the Data Protection Act 1998 v8<br>Freedom of Information Act 2000 v8 (Non-Audio)<br>Diversity, Equality and Discrimination v2<br>Microsoft Outlook 2010 - Level 4                                                                                                    | (Non-Audio)          | Last Used<br>19/07/2012<br>27/06/2012<br>24/05/2012<br>17/05/2012<br>27/04/2012<br>20/04/2012                             |        |
|    | Course<br>Introduction to Risk Assessment v2<br>Basic bread baking<br>An Overview of the Data Protection Act 1998 v8<br>Freedom of Information Act 2000 v8 (Non-Audio)<br>Diversity, Equality and Discrimination v2<br>Microsoft Outlook 2010 - Level 4<br>Safe Manual Handling v2                                                                          | (Non-Audio)          | Last Used<br>19/07/2012<br>27/06/2012<br>24/05/2012<br>17/05/2012<br>27/04/2012<br>20/04/2012                             |        |
|    | Course<br>Introduction to Risk Assessment v2<br>Basic bread baking<br>An Overview of the Data Protection Act 1998 v8<br>Freedom of Information Act 2000 v8 (Non-Audio)<br>Diversity, Equality and Discrimination v2<br>Microsoft Outlook 2010 - Level 4<br>Safe Manual Handling v2<br>The Bribery Act 2010                                                  | (Non-Audio)          | Last Used<br>19/07/2012<br>27/06/2012<br>24/05/2012<br>27/04/2012<br>20/04/2012<br>16/04/2012<br>12/04/2012               | State  |
|    | Course<br>Introduction to Risk Assessment v2<br>Basic bread baking<br>An Overview of the Data Protection Act 1998 v8<br>Freedom of Information Act 2000 v8 (Non-Audio)<br>Diversity, Equality and Discrimination v2<br>Microsoft Outlook 2010 - Level 4<br>Safe Manual Handling v2<br>The Bribery Act 2010<br>An Introduction to Health & Safety at Work v2 | (Non-Audio)          | Last Used<br>19/07/2012<br>27/06/2012<br>24/05/2012<br>17/05/2012<br>27/04/2012<br>20/04/2012<br>12/04/2012<br>05/04/2012 |        |

2) This will take you to the **Modify Site Menu** where you will see several options. Click on **Manage Site Users**.

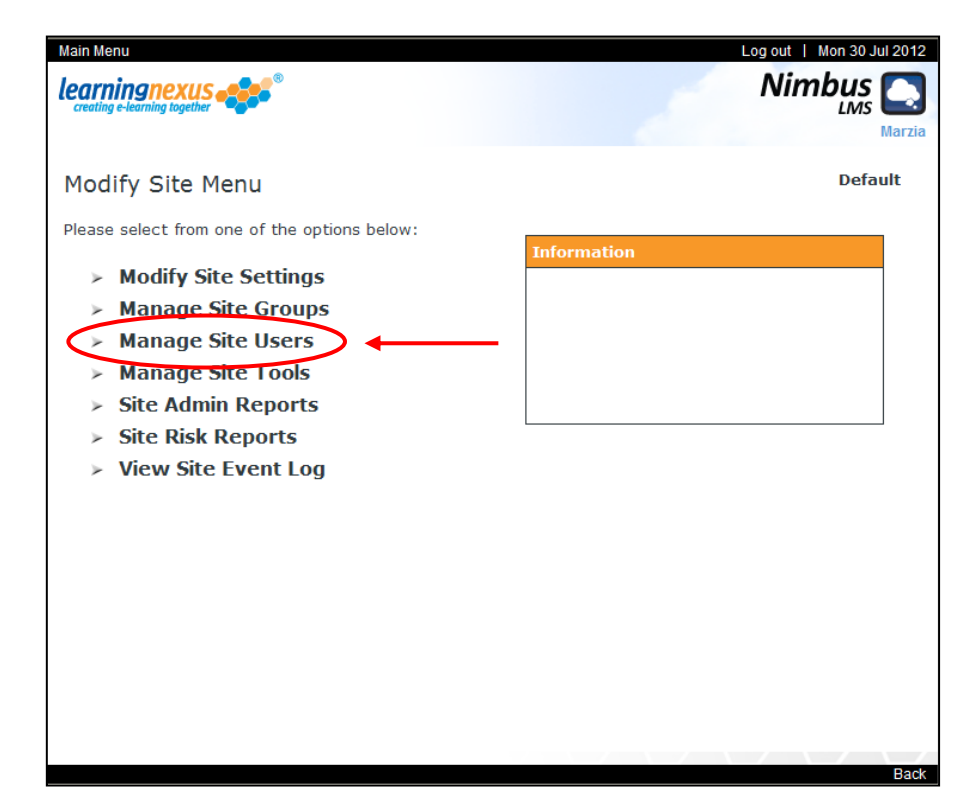

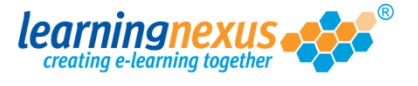

You will now see a page displaying the options applicable to users. Using your mouse, select the user you want to retire from the list in the box, then click on **Retire Users**:

| 1 | ) |
|---|---|

| nage Site Users       Default         section allows you to manage the users of this site in the Learning Management System. You can add users and remove or modify the details of existing users.       Display Options: -         There are 5 users in total       Find Items: ③ Starting with ○ Containing       Display Options: -         Search By: ④ Name       ○ ID       > Find       > Show Active: ☑         Edwards, Marzia (Marzia)       > Add User | u   Site Admin Menu<br><b>NgNexus</b><br>-learning together                                                                                   |                               | Log out   Mon 30 Jul 2013<br>Nimbus<br>LMS<br>Marzia                                                              |
|----------------------------------------------------------------------------------------------------|----------------------------------------------------------------------------------------------------|-------------------------------|----------------------------------------------------------------------------------------------------|
| There are 5 users in total       Display Options: -         Find Items: ③ Starting with ○ Containing       Show Active: ☑         Search By: ③ Name       ID         ▶ Find       Show Retired: □         ▶ Apply         Edwards, Marzia (Marzia)       ▶ Add User                                                                                                    | <b>Je Site Users</b><br>tion allows you to manage the users of this site in<br>rs and remove or modify the details of existing us             | ו the Learning Manage<br>ers. | <b>Default</b><br>ement System. You can add                                                                       |
| Edwards, Marzia (Marzia)<br>Murray, Andy (Andy, Murray)                                                                                                    | re are 5 users in total<br>d Items: ⊙Starting with ○Containing<br>arch By: ⊙Name ○ID                                                          | > Find                        | Display Options: -<br>Show Active: ☑<br>Show Retired: □<br>≻ Apply                                                |
| Newman, Paul (Paul.Newman)<br>Pitt, Brad (Brad.Pitt)<br>Windsor, Elizabeth (Elizabeth.Windsor)<br><b>Modify User</b><br><b>Retire Users</b><br><b>Delete Users</b>                                                                                                    | wards, Marzia (Marzia)<br>rray, Andy (Andy.Murray)<br>wman, Paul (Paul.Newman)<br>t, Brad (Brad.Pitt)<br>ndsor, Elizabeth (Elizabeth.Windsor) |                               | <ul> <li>&gt; Add User</li> <li>&gt; Modify User</li> <li>&gt; Retire Users</li> <li>&gt; Delete Users</li> </ul> |

The user you selected will disappear from your main list.